1.เข้าระบบเลื่อนเงินเดือนทางอินเทอร์เน็ตที่เว็บไซต์ <u>https://salary.pkn2.go.th</u>

| 💩 ระบบเลื่อนเงินเดือน สพป.ประจวบดีรีขัน 🗙 🕂 |                                | ~         | -                |   |   | × |
|---------------------------------------------|--------------------------------|-----------|------------------|---|---|---|
| ← → C û G http://salary.pkn2.go.th          |                                | $\supset$ | <mark>o</mark> x | * |   | : |
| ระบบเลื่อนเงินเดือน                         | )                              |           |                  |   | Ξ | Ξ |
| Home                                        |                                |           |                  |   |   |   |
| นับดัว                                      | เข้าสู่<br>ระบบเลื่อนเงินเดือน |           |                  |   |   |   |
| Login                                       | ผู้ใช้งาน/Username             |           |                  |   |   |   |

## 2. เข้าสู่ระบบ ที่ เมนู Login

| Salary.pkn2.go.th/menu_login.ph × +             |                              |      | -   |     | × |
|-------------------------------------------------|------------------------------|------|-----|-----|---|
| 🗲 $ ightarrow$ C 🏠 🛦 ใม่ปลอดกัย   salary.pkn2.g | o.th/menu_login.php          | Q 🕁  | s 💌 | * 6 |   |
| ระบบเลื่อนเงินเดือน 📃                           |                              |      |     |     | = |
| Home                                            |                              |      |     |     |   |
| นับด้ว                                          | เข้าสู่<br>ระบบเลื่อนเงินเช่ | ลือน |     |     |   |
| Login                                           | ผู้ใช้งาน/Username           |      |     |     |   |
|                                                 | 77020001                     |      |     |     |   |
| 2                                               | รหัสผ่าน/Password            |      |     |     |   |
|                                                 |                              |      |     |     |   |
|                                                 |                              |      |     |     |   |
|                                                 | Log in                       |      |     |     |   |
|                                                 |                              |      |     |     |   |

โดยการเข้าใช้งานระบบ ให้กรอกผู้ใช้งาน เป็นรหัสโรงเรียน 8 หลัก (SMIS) และ กรอกรหัสผ่าน ที่ได้ทำการ เปลี่ยนแล้ว จากการเลื่อนเงินรอบปีที่ผ่านมา แล้วกดปุ่ม

## 3. เข้าเมนู นับตัว

| ระบบเลื่อนเงินเดือน<br>1 เม.ย. 2567 | โรมสียมมัวม                      |                          | - 2/27 2           |             |             |          |                   |            |           | Home         | โรงเรียนบ้านหนองกระทิง 🔹           |
|-------------------------------------|----------------------------------|--------------------------|--------------------|-------------|-------------|----------|-------------------|------------|-----------|--------------|------------------------------------|
| Home                                | เวงเวยนบ II<br>ข้อมูลนับด้วข้ารา | นกนยงกา<br>ชการมีอยู่จริ | วะทเง<br>งณวันที่1 | มี.ค. 2567  |             |          |                   |            |           | S            | earch                              |
| สถานะนับดัว                         | ที่ เลขประชาชน                   | คำนำหน้า                 | ชื่อ               | นามสกุล     | ตำแหน่ง     | วิทยฐานะ | ุ ≉ ดำแหน่งเลขที่ | ระดับ      | เงินเดือน | ข้อมูลนับดัว | ยืนยันข้อมูล                       |
| นับดัว                              | 1 1770600175636                  | นางสาว                   | พัชราภรณ์          | ใจกล่า      | ครู(รก.ผอ.) |          | 819               | คศ.1       | 21,730    |              | ยืนยันข้อมูล 🚦 ยกเลิก              |
| Logout                              | 2 1770200098103                  | นางสาว                   | เพ็ญศิริ           | เพ็ชรประดับ | ครู         |          | 9129              | คศ.1       | 20,530    |              | ยืนยันข้อมูล <mark>:</mark> ยกเล็ก |
| 3                                   | 3 1709900960981                  | นาย                      | ศิริษัย            | บุญเพ็ง     | ครู         |          | 1013              | คศ.1       | 19,490    |              | ยืนยันข้อมูล 🚦 ยกเลิก              |
|                                     | 4 1779900268352                  | นาย                      | ชรัลวิทย์          | กุยเพชร     | ครูผู้ช่วย  |          | 672               | ครูผู้ช่วย | 15,800    |              | ยืนอันข้อมูล 🚦 ยกเลิก              |
| 🖺 คำขึ้แจงนับตัว                    | 5 1779400001870                  | นางสาว                   | มนัญญา             | เกตุเดี้ย   | ครูผู้ช่วย  |          | 845               | ครูผู้ช่วย | 15,050    |              | ยืนอันข้อมูล 🚦 ยกเล็ก              |
|                                     | 6 1779900272546                  | นางสาว                   | กรรณิการ์          | เกาะกลาง    | ครูผู้ช่วย  |          | 6032              | ครูผู้ช่วย | 15,050    |              | ยืนยันข้อมูล 🚦 ยกเลิก              |
|                                     | Showing 1 to 6 of 6 r            | ows                      |                    |             |             |          |                   |            |           |              |                                    |

จะแสดงรายละเอียดของข้าราชการในโรงเรียน ให้ตรวจสอบความถูกต้องของข้อมูล เลขประจำตัวประชาชน ,คำนำหน้า,ชื่อ,นามสกุล,ตำแหน่ง,วิทยะฐานะ,ระดับ และเงินเดือน ให้ถูกต้องครบถ้วน แล้วกดปุ่มยืนยันข้อมูล <sup>มืนมันข้อมูล</sup> เป็นรายบุคคล จะแสดงเครื่องหมายถูก ✓ ในคอลัมน์ข้อมูลนับตัวข้าราชการรายนั้นๆ

| ระบบเสื่อนเงินเดือบ<br>1 เม.ย. 2567<br>Home | รงเรียนบ้าา<br>ข้อมูลนับดัวขำรา | นหนองกร<br>ชการมีอยู่จริง | ะทิง<br>เณวันที่ 1      | 1 มี.ค. 2567 |             |          |              |            |           | Home         | โรงเรียนบ้านหนองกระทิง *<br>earch   |
|---------------------------------------------|---------------------------------|---------------------------|-------------------------|--------------|-------------|----------|--------------|------------|-----------|--------------|-------------------------------------|
| สถานะนับดัว                                 | ที่ เฉชประชาชน                  | ศานาหน้า                  | ชื่อ                    | นามสกุล      | ตำแหน่ง     | วิทยฐานะ | ตำแหน่งเลขที | ระดับ      | เงินเดือน | ข้อมูลนับตัว | ยืนยันข้อมูล                        |
| นับดัว                                      | 1 1770600175636                 | นางสาว                    | พัชราภรณ์               | ใจกล้า       | ครู(รก.ผอ.) |          | 819          | คศ.1       | 21,730    | ~            | ยืนยันข้อมูล 🚦 ยกเล็ก               |
| Logout                                      | 2 1770200098103                 | นางสาว                    | เพ็ญ <mark>ศ์</mark> ริ | เพ็ชรประดับ  | ครู         |          | 9129         | คศ.1       | 20,530    | ~            | ยืนยันข้อมูล                        |
|                                             | 3 1709900960981                 | นาย                       | ศิริชัย                 | บุญเพิ่ง     | ครู         |          | 1013         | คศ.1       | 19,490    |              | ยืนยันข้อมูล                        |
|                                             | 4 1779900268352                 | นาย                       | ชรัลวิทย์               | กุยเพชร      | ครูผู้ช่วย  |          | 672          | ครูผู้ช่วย | 15,800    |              | ยืนยันข้อมูล 🚦 ยกเลิก               |
| 🖹 คำชี้แจงนับตัว                            | 5 1779400001870                 | นางสาว                    | มนัญญา                  | เกตุเตี้ย    | ครูผู้ช่วย  |          | 845          | ครูผู้ช่วย | 15,050    |              | ขึ้นขันข้อมูล <mark>:</mark> ยกเล็ก |
|                                             | 6 1779900272546                 | นางสาว                    | กรรณิการ์               | เกาะกลาง     | ครูผู้ช่วย  |          | 6032         | ครูผู้ช่วย | 15,050    |              | ยืนอันข้อมูล 🚦 ยกเล็ก               |
|                                             | Showing 1 to 6 of 6 r           | ows                       |                         |              |             |          |              |            |           |              |                                     |

4. ตรวจสอบสถานการณ์ยืนยันข้อมูลรายโรงเรียน ที่เมนู สถานะนับตัว

| ระบบเลื่อนเงินเดือน<br>1 เมษา 2567  |                                                                                                   |                          |               |           | Home โรงเ            | รียนบ้านหนองกระทิง 🕶 |  |  |
|-------------------------------------|---------------------------------------------------------------------------------------------------|--------------------------|---------------|-----------|----------------------|----------------------|--|--|
| า เม.ย. 2567<br>Home<br>สถานะบับดัว | <sup>x57</sup><br>สถานะการยืนยันข้อมูลนับตัวก่อนเลื่อน ณ วันที่ 1 มี.ค. 2567<br><sup>ห้งหมด</sup> |                          |               |           |                      |                      |  |  |
| นับด้ว                              |                                                                                                   |                          |               |           | Searc                | h                    |  |  |
| Logout 4                            | code                                                                                              | โรงเรียน                 | ข้าราชการ(คน) | ยืนยันครบ | ยืนยันข้อมูลแล้ว(คน) | ไม่ยืนยัน(คน)        |  |  |
|                                     | 77020001                                                                                          | บ้านหนองกระทิง           | 6             | ~         | 6                    |                      |  |  |
|                                     | 77020002                                                                                          | วัดกุยบุรี               | 11            |           |                      | 11                   |  |  |
| 📓 คำชี้แจงนับดัว                    | 77020003                                                                                          | อนุบาลกุยบุรี(วัดวังยาว) | 40            |           |                      | 40                   |  |  |
|                                     | 77020004                                                                                          | บ้านบน                   | 8             |           |                      | 8                    |  |  |
|                                     |                                                                                                   |                          |               |           |                      |                      |  |  |

หากมีการแก้ไขเปลี่ยนแปลงข้อมูลสามารถประสานงานที่ นายศุภพงษ์ ครุฑกาศ กลุ่มบริหารงานบุคล 032-621445 ต่อ 17 หรือ 086-5880647